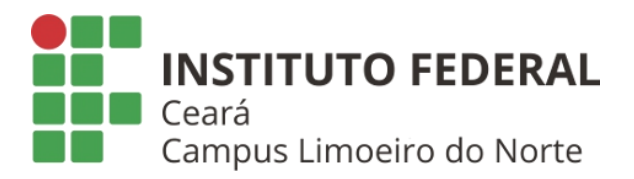

## ORIENTAÇÕES E-mail institucional @ifce.edu.br ou @aluno

## Como criar (escolher) e-mail institucional:

1. Acesse <u>suap.ifce.edu.br</u>, digite sua matrícula e a senha padrão (digite apenas os números sem pontos ou traços) e faça *login*.

Senha padrão: @IFCEdatanascimento (ex.: @IFCE17021999)

| 🔒 Login                               |
|---------------------------------------|
| Usuário:                              |
| Sonha                                 |
| 20222010010203                        |
| @IFCE17021999                         |
| Esqueceu ou deseja alterar sua senha? |
|                                       |

2. Uma vez dentro do SUAP, procure por "Escolha seu email Acadêmico".

| suap 🔹                |                                                                  |                                                       |                                                   |
|-----------------------|------------------------------------------------------------------|-------------------------------------------------------|---------------------------------------------------|
| Marcos Junior         | Responda ao questionário de<br>Caracterização<br>Socioeconômica. | ENSINO                                                |                                                   |
| Q βuscar Item de Menu | AVISOS                                                           | <ul> <li> <i>P</i> Meus Dados</li></ul>               | Escolha seu E-mail Acadêmico                      |
| 🖀 INÍCIO              | Escolha seu email Acadêmico.                                     |                                                       |                                                   |
| DOCUMENTOS/PROCESSOS  |                                                                  |                                                       | E-mail: * marcos sampaio06@aluno.ifce.edu.br ~    |
|                       | NOTÍCIAS                                                         |                                                       | Caluno lifce edu br                               |
| PESQUISA              | PORTAL DO IFCE                                                   | I≣ CENTRAL DE SERVIÇOS                                | i@aluno ifee edu.br                               |
| 💻 TEC. DA INFORMAÇÃO  | 10/08/2022<br>Palestra gratuita abordará                         | E Meus Chamados + Abrir Chamado                       | Enviar m p06@aluno.ifce.edu.br @aluno.ifce.edu.br |
| ▲ CENTRAL DE SERVIÇOS | duestoes regais na movação                                       | ? Base de Conhecimentos                               | Caluno ifice edu br                               |
| ATIVIDADES ESTUDANTIS | Divulgado resultado<br>preliminar para cursos de                 |                                                       | Australia aluno ifce edu br                       |
| 💖 SAÚDE               | extensão                                                         |                                                       | @aluno itce edu br                                |
| 🗩 COMUNICAÇÃO SOCIAL  | 10/08/2022<br>IECE Tianguá divulga edital de                     | I SERVIÇO SOCIAL                                      | @aluno.ifce.edu.br                                |
| LE DES. INSTITUCIONAL | auxilios estudantis                                              | + Solicitar Auxilio Eventual 📃 Registro de Atividades |                                                   |
| 64 6440               | 10/08/2022                                                       |                                                       |                                                   |

3. Após a escolha, clique em "Enviar", e deverá surgir a mensagem a seguir.

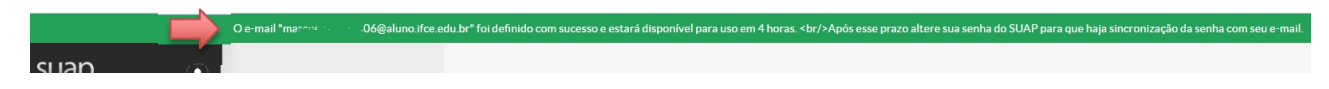

4. Caso você não possua e-mail secundário cadastrado, registre-o na área de "Pendências" e em seguida já é possível encerrar o SUAP clicando em "sair".

Feito os procedimentos acima, o e-mail está criado. Após 4 horas, é necessário retornar para alterar a senha.

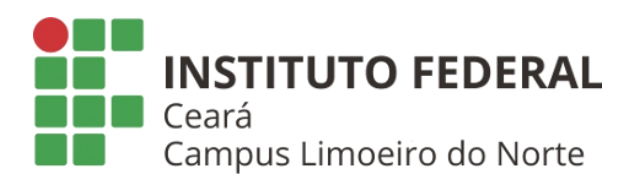

## Como alterar a senha do e-mail institucional:

1. Acesse <u>suap.ifce.edu.br</u>, e clique na área "Esqueceu ou deseja alterar sua senha?"

2. Na tela "Alterar Senha" informe o usuário (número de matrícula sem pontos ou traços) e CPF (sem pontos ou traços):

|          | sizterma unificado de<br>administração pública |
|----------|------------------------------------------------|
| 🔒 Login  |                                                |
| Usuário: |                                                |
|          |                                                |
| Senha:   |                                                |
|          |                                                |
|          | Acessar                                        |
|          | Acessar                                        |

| P Alterar Senh    | ia                               |                                |                           |               |  |  |
|-------------------|----------------------------------|--------------------------------|---------------------------|---------------|--|--|
| Usuário: *        |                                  |                                |                           |               |  |  |
| CPF/Passaporte: * | Informe a sua matricula, caso    | ega servidor ou aluno, ou o si | ru CPF.                   | (BR123456)    |  |  |
| Vão sou um robô   | reCAPTCHA<br>Princidade - Termas | nomie o seu CPP. Esti angen    | os intormen seu Passaporo | e (BR123450). |  |  |
| Enviar            |                                  |                                |                           |               |  |  |

3. Clique em "Não sou um robô" e "Enviar".

4. Será exibida uma mensagem de que foi enviado um email com instruções de recuperação para o e-mail pessoal cadastrado.

5. Acesse o seu e-mail pessoal e leia a mensagem recebida, lembrando de conferir se não foi para a caixa Spam/Lixo eletrônico. Digite a nova senha seguindo o padrão sugerido (no mínimo 8 caracteres com variações de letras

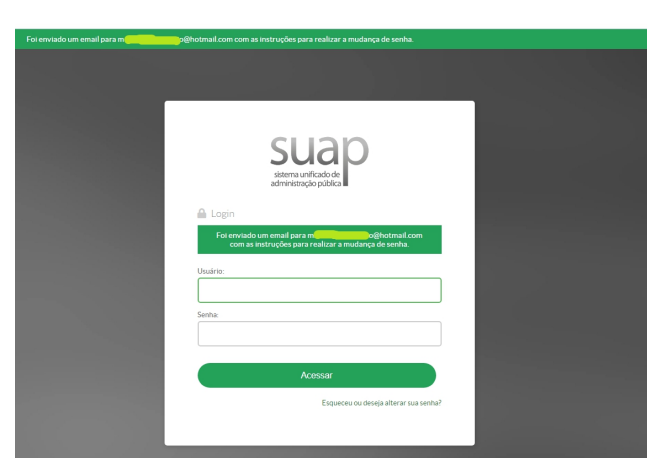

maiúsculas e minúsculas e/ou números e símbolos).

6. Acesse o Gmail e digitar o e-mail institucional completo e a senha que foi escolhida no SUAP.

|                                                      | Fazer login                                                                                     |
|------------------------------------------------------|-------------------------------------------------------------------------------------------------|
|                                                      | Ir para o Gmall                                                                                 |
| E-mail ou telefor                                    | e                                                                                               |
| m                                                    | 6@aluno.ifce.edu.br                                                                             |
|                                                      |                                                                                                 |
| Esqueceu seu e                                       | -mail?                                                                                          |
| Esqueceu seu e                                       | -mail?                                                                                          |
| Esqueceu seu e<br>Não está no seu<br>navegação priva | -mail?<br>computador? Use uma janela de<br>da para fazer login, Saiba mais                      |
| Esqueceu seu e<br>Não está no seu<br>navegação priva | - <b>mail?</b><br>computador? Use uma janela de<br>da para fazer login. <mark>Saiba mais</mark> |

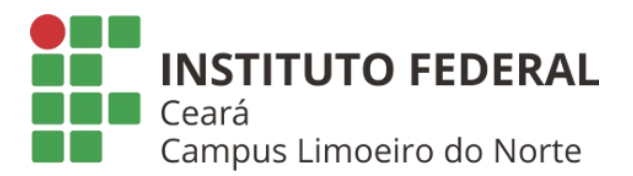

Notas:

**1. Nosso Gmail é gerenciado pelo SUAP**: Mesmo o e-mail institucional sendo Gmail (Gooogle), a senha não pode ser criada/alterada diretamente lá. Ela precisa ser feita obrigatoriamente no SUAP (<u>suap.ifce.edu.br</u>)

**2. Novos e-mails não possuem senha:** É obrigatória a alteração da senha (no SUAP) pois novos emails são criados sem senha alguma e é necessário sincronizar as senhas.

**3. Senha de sistemas integrados:** Ao alterar a senha do SUAP o usuário estará automaticamente alterando a senha do e-mail institucional e de outros sistemas futuros do IFCE que serão integrados.

4. A alteração da senha do SUAP não afeta o sistema Q-Acadêmico.

**5. Erros/problemas adicionais:** Caso ocorra qualquer problema ou apareça uma mensagem de erro, faça a captura da tela e envie uma mensagem para <u>ti.limoeiro@ifce.edu.br</u>, anexando a imagem. (Valido apenas para alunos do Campus Limoeiro do Norte). Alunos de outros campi, enviem e-mail para o Setor/Coordenadoria de TI do seu Campus.

6. Chamados precisam de dados do solitante: Os chamados só serão atendidos se informado nome completo, matrícula e a descrição do problema.

A Setor de TI do campus Limoeiro do Norte só consegue atender alunos do seu próprio campus referente a problemas com e-mail institucional e SUAP. Para outros sistemas, abra o chamado na "Central de Atendimento" do portal ofical <u>ifce.edu.br</u>:

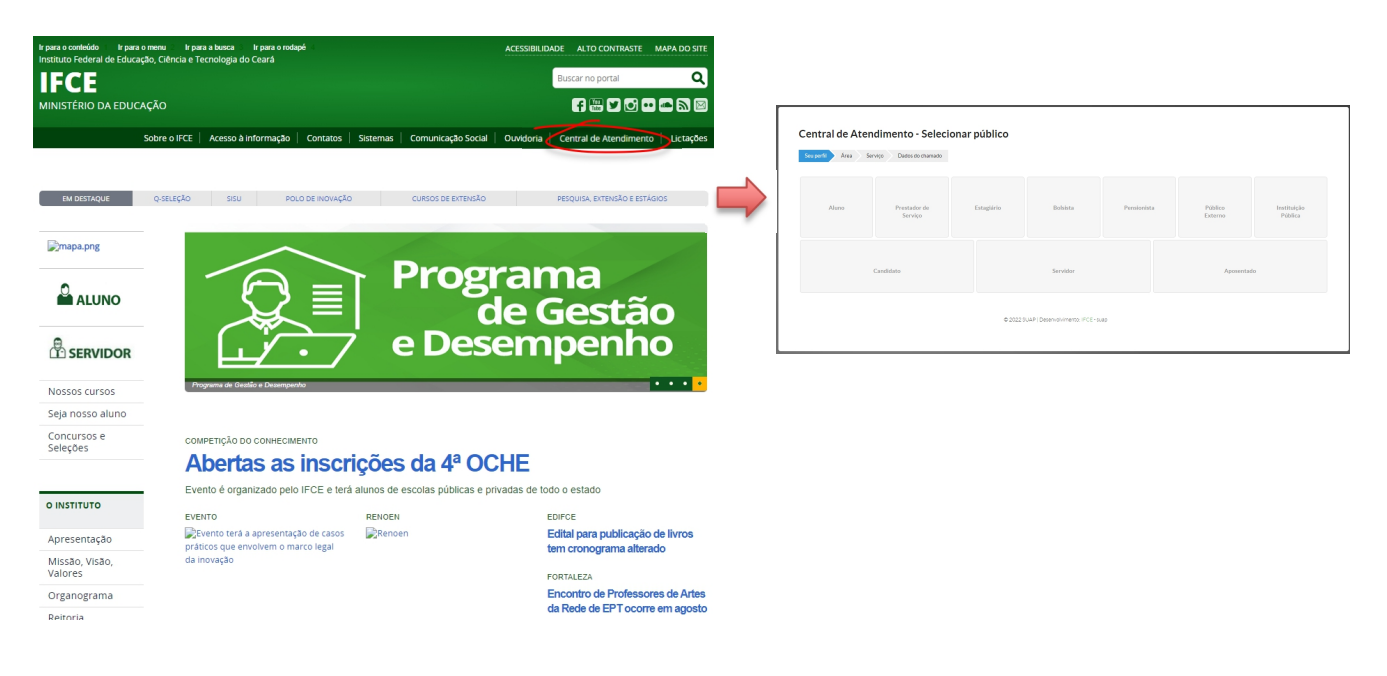